## Pushing Back a PO to the Previous Approver

Core-

Once a purchase order has been approved by at least one person the next approver can push back the purchase order to have the previous approver reconsider the approval. **Pushback** is used to request the previous approver to take action as opposed to **Deny** which sends the PO back to the buyer for action. **Approval Comments** are required on **Pushback**.

## Procedure

Navigation: Worklist

| ORACLE                     |            |                  |                      |          |                                                    |                        |                                     |
|----------------------------|------------|------------------|----------------------|----------|----------------------------------------------------|------------------------|-------------------------------------|
| Eavorites Main Menu        | Worklist   | Worklist         |                      |          |                                                    | Home   Workli          | st    Add to Favorites   Sign out   |
| Hair Hene                  |            | vvortabe         |                      |          | 2 N                                                | lew Window 🕜 He        | In 📝 Personalize Page 📑 http        |
| W-15-16-005                |            | K. OT As Iso     |                      |          | 6-11                                               |                        | p El relocitaire rago El hap        |
| VVORKIIST FOR COP          | KEAnderso  | nKa: CT-Anders   | son Kathleen M (FIN) |          |                                                    |                        |                                     |
| Detail View                |            |                  | Work List Filters:   |          | ~                                                  | 🔝 Feed 👻               |                                     |
| Worklist                   |            |                  |                      |          |                                                    | Personalize   Find   V | iew Al   🗖   🛗 First 🗹 1 of 1 🖸 Las |
| From                       | Date From  | Work Item        | Worked By Activity   | Priority | Link                                               | Clote 1005             |                                     |
| Core-CT Camara<br>Noreen M | 12/18/2012 | Approval Routing | Approval Workflow    | 2-Medium | 01-01.N.0.<br>BUSINESS UNIT:DO<br>PO ID:0000109598 | <u>TM1</u>             | Mark Worked Reassign                |
| Refresh                    |            |                  |                      |          |                                                    |                        |                                     |

| Step | Action                                                  |
|------|---------------------------------------------------------|
| 1.   | Click the PurchaseOrder, 1621, State, 1905-01-01, N, 0, |
|      | BUSINESS_UNIT:DOTM1 link.                               |
|      | PurchaseOrder, 1621, State, 1905-                       |
|      | BUSINESS UNIT:DOTM1                                     |
|      | PO ID:0000109598                                        |

|                                                                                                    | .e                                         |                                                                |                     |          |                                                  |                       |                       |              |                  |            |
|----------------------------------------------------------------------------------------------------|--------------------------------------------|----------------------------------------------------------------|---------------------|----------|--------------------------------------------------|-----------------------|-----------------------|--------------|------------------|------------|
| orites Main                                                                                                    | Menu >                                     | Worklist > Worklist                                            |                     |          |                                                  |                       | Home   Wo             | orklist    J | Add to Favorites | Sign ou    |
| •                                                                                                    | •                                          | •                                                              |                     |          |                                                  |                       |                       |              | Person:          | alize Page |
| vurchase                                                                                                    | e Orde                                     | er Approval                                                    |                     |          |                                                  |                       |                       |              |                  |            |
| usiness Unit:                                                                                                    | :                                          | DOTM1                                                          |                     |          |                                                  |                       |                       |              |                  |            |
| D ID:                                                                                                    |                                            | 0000109598 <u>Vie</u>                                          | w Printable Version |          |                                                  |                       | PO Status:            |              | Pend Appr        |            |
| ) Total:                                                                                                    |                                            | 200.00 US                                                      | D                   |          |                                                  |                       | PO Date:              |              | 12/10/2012       |            |
| endor ID:                                                                                                    |                                            | 0000010009 SU                                                  | BURBAN STATIONERS   | 3 INC    |                                                  |                       | Budget Status:        |              | Not Chk'd        |            |
| iyer:                                                                                                    |                                            | TurbertJ                                                       |                     |          |                                                  |                       | Justification:        |              |                  | 17         |
| Reference                                                                                                    | e                                          |                                                                |                     |          |                                                  |                       | No justification ente | red by buye  | r.               | 20         |
| Edi                                                                                                    | it PO                                      |                                                                |                     |          |                                                  |                       |                       |              |                  |            |
| Review Line                                                                                                    | !S                                         |                                                                |                     |          |                                                  |                       |                       |              |                  |            |
| ine Details.                                                                                                    |                                            |                                                                |                     |          | Personalize   Find                               | View All   🗖          |                       | Last         |                  |            |
| Select                                                                                                    | Line                                       | Item Description                                               | Quantity            | иом      | Price                                            | Mercha<br>An          | ndise<br>nount        |              |                  |            |
|                                                                                                    | 1                                          | Close Short Item 1                                             | 10.0000             | EA       | 10.00000                                         | 1                     | 00.00 USD             |              |                  |            |
|                                                                                                    | 2                                          | Close Short Item 2                                             | 10.0000             | EA       | 10.00000                                         | 1                     | 00.00 USD             |              |                  |            |
| Seli                                                                                                    |                                            | -select All View                                               | Lines Details       |          |                                                  |                       |                       |              |                  |            |
| <u> </u>                                                                                                    | 0007007000                                 | - VIEW                                                         | Eines Details       |          |                                                  |                       |                       |              |                  |            |
| Review / Edit                                                                                                    | t Approver                                 | S                                                              |                     |          |                                                  |                       |                       |              |                  |            |
| PO AMOL                                                                                                    | JNT AP                                     | PROVER                                                         |                     |          |                                                  |                       |                       |              |                  |            |
| _                                                                                                    | Purcha                                     | se Order 0000109598                                            | Pending             |          | View/Hid                                         | le Comments           |                       |              |                  |            |
| ~                                                                                                    | i urenu                                    | 30 01001 0000 100000.                                          | renaing             |          | <ul> <li>Start Nev</li> </ul>                    | v Path                |                       |              |                  |            |
| PO AM                                                                                                    | IOUNT APP                                  | ROVER                                                          |                     |          |                                                  |                       |                       |              |                  |            |
| App                                                                                                    | roved                                      | Comera Naraan M                                                | Pending             | Kathlaan | M.(EIND                                          |                       |                       |              |                  |            |
| Core-CT Gamara Noreen M     PO AllT Approver Less Than S10K     To AllT Approver Less Than S10K     To AllT Approver |                                            |                                                                |                     |          |                                                  |                       |                       |              |                  |            |
|                                                                                                    |                                            |                                                                |                     |          |                                                  |                       |                       |              |                  |            |
| ► Co                                                                                                    | mment                                      | History                                                        |                     |          |                                                  |                       |                       |              |                  |            |
| ► Cor<br>PO Chart                                                                                                    | mment<br>field ap                          | prover                                                         |                     |          |                                                  |                       |                       |              |                  |            |
| P Cor<br>PO Chart                                                                                                    | mment<br>field ap                          | History<br>prover                                              |                     |          | Wiew/Hid                                         | le Commente           |                       |              |                  |            |
| ► Co<br>PO Chart                                                                                                    | mment<br>field ap<br>Purcha                | History<br>prover<br>se Order 0000109598:                      | Awaiting Furthe     | r Appro  | ovals                                            | ie Comments<br>v Path |                       |              |                  |            |
| PO Chart                                                                                                    | mment<br>field ap<br>Purcha<br>artfield ap | History<br>prover<br>se Order 0000109598:<br><sup>prover</sup> | Awaiting Furthe     | r Appro  | ovals <sup>⊕View/Hid</sup><br>➡ <u>Start Nev</u> | de Comments<br>v Path |                       |              |                  |            |

| Step | Action               |
|------|----------------------|
| 2.   | Click the scrollbar. |

| OR,       |                                 | E.                                                         |                                                                              |           |                                                 |                |           |               | Home     | Worklist | 11 | Add to Favorites | Sian out |
|-----------|---------------------------------|------------------------------------------------------------|------------------------------------------------------------------------------|-----------|-------------------------------------------------|----------------|-----------|---------------|----------|----------|----|------------------|----------|
| Favorites | Main                            | Menu >                                                     | Worklist > Worklist                                                          |           |                                                 |                |           |               |          |          |    |                  |          |
| Se        | lect                            | Line                                                       | Item Description                                                             |           | Quantity                                        | иом            | Price     | Amount        | Currency | /        |    |                  | ^        |
|           |                                 | 1                                                          | Close Short Item 1                                                           |           | 10.0000                                         | EA             | 10.00000  | 100.00        | USD      |          | 1  |                  |          |
|           |                                 | 2                                                          | Close Short Item 2                                                           |           | 10.0000                                         | EA             | 10.00000  | 100.00        | USD      |          | 1  |                  |          |
| ✓ Revie   | 〕 <u>Sele</u><br>w/Edit<br>AMOU | Approver<br>NT APP<br>Purcha                               | select All S PROVER se Order 000010                                          | View Line | s Details                                       |                |           | e Comments    |          |          |    |                  | -        |
|           | PO AM                           | OUNT APP<br>oved<br>Core-CT<br>P0 AMT<br>12/18/12<br>mment | ROVER<br>Camara Noreen M<br>Approver Less Than \$101<br>- 6:54 PM<br>History |           | ending<br><u>CT-Anderson</u><br>inserted Approv | Kathleen<br>er | M (FIN)   | <u>r au</u>   |          |          |    |                  |          |
| PO        | Chartf                          | ield app                                                   | prover                                                                       | 0509-01   | aiting Eurtho                                   | Appr           |           | e Comments    |          |          |    |                  |          |
|           | P0 Cha                          | ntfield app<br>Not Rou                                     | ted<br>Chart Field Approver                                                  | ±         |                                                 |                | Start Nev | <u>/ Path</u> |          |          |    |                  | æ        |
|           | ⊳ Cor                           | nment                                                      | History                                                                      |           |                                                 |                |           |               |          |          |    |                  |          |
| Appro     | pprove                          | ments                                                      | Hold Deny                                                                    | Push      | back                                            |                |           | 9 <b>%</b>    |          |          |    |                  |          |
| <         |                                 |                                                            |                                                                              |           |                                                 | Ш              |           |               |          |          |    |                  | >        |

| Step | Action                                                                                                    |
|------|----------------------------------------------------------------------------------------------------|
| 3.   | As the second approver in the path the option to <b>Pushback</b> the PO is available.                                                                                                   |
|      | The <b>Pushback</b> button allows approvers to return the PO one step back to the previous approver. This differs from denying approval which would send it directly back to the buyer. |
| 4.   | Comments are required on a Pushback.                                                                                                    |
|      | Enter <b>Pushing back until after our meeting</b> into the <b>Approval Comments</b> field.                                                                                              |
| 5.   | Click the <b>Pushback</b> button.                                                                                                    |
|      | Pushback                                                                                                    |

| ORACLE                                      |                         |                               |                                   | 4445 Council and Council   |
|---------------------------------------------|-------------------------|-------------------------------|-----------------------------------|----------------------------|
| Favorites Main Menu >                       | Worklist > Worklist     |                               | nome   workist    A               | ud to Favorites   Sign out |
| • • •                                       | •                       |                               |                                   | 📝 Personalize Page 🛛       |
| View Approvals                              |                         |                               |                                   |                            |
| Business Unit:                              | DOTM1                   |                               |                                   |                            |
| PO ID:                                      | 0000109598              | View Printable Version        | PO Status:                        | Pend Appr                  |
| PO Total:                                   | 200.00                  | USD                           | PO Date:                          | 12/10/2012                 |
| Vendor ID:                                  | 0000010009              | SUBURBAN STATIONERS INC       | Budget Status:                    | Not ChK'd                  |
| Buyer:                                      | TurbertJ                |                               | Justification:                    |                            |
| PO Reference:                               |                         |                               | No justification entered by buyer | 12 I.                      |
| Edit PO                                     |                         |                               |                                   |                            |
| Review Lines                                |                         |                               |                                   |                            |
|                                             |                         |                               |                                   | 1                          |
| <ul> <li>Review / Edit Approvers</li> </ul> | 3                       |                               |                                   |                            |
| PO AMOUNT APP                               | ROVER                   |                               |                                   |                            |
| - Purchas                                   | e Order 00001095        | 98:Pending                    |                                   |                            |
| · · · · · · · · · · · · · · · · · · ·       |                         | Start New Path                |                                   |                            |
| PO AMOUNT APPR                              | OVER                    |                               |                                   |                            |
| Pending                                     |                         | Pushed Back                   |                                   |                            |
| PO AMT A                                    | oprover Less Than \$10K | Inserted Approver             |                                   |                            |
|                                             |                         | 12/18/12 - 7:07 PM            |                                   |                            |
| Commer                                      | nts                     |                               |                                   |                            |
| Comment H                                   | listory                 |                               |                                   |                            |
| PO Chartfield app                           | prover                  |                               |                                   |                            |
|                                             | e Order 00001095        | 98:Awaiting Further Approvals |                                   |                            |
| PO Chartfield app                           | rover                   |                               |                                   |                            |
| Not Rout                                    | ed                      |                               |                                   |                            |
|                                             | Itiple Approvers        |                               |                                   |                            |
|                                             | chart Field Approver    |                               |                                   | -                          |
| ▶ Commer                                    | nts                     |                               |                                   |                            |
| Comment H                                   | listory                 |                               |                                   |                            |
| 1                                           | •                       |                               |                                   |                            |
| N                                           |                         | iiii                          |                                   | 2                          |

| Step | Action                                      |
|------|---------------------------------------------|
| 6.   | The workflow confirms the Pushback          |
|      | Click the <b>Worklist</b> link.<br>Worklist |

| ORACLE             |                            |              |                        |                    |              | Home                | Worklist | Add to Favorites   | Sign out |
|--------------------|----------------------------|--------------|------------------------|--------------------|--------------|---------------------|----------|--------------------|----------|
| Favorites Main Men | u > Wo <mark>r</mark> klis | t > Worklist |                        |                    |              |                     | Qual     |                    | -        |
|                    |                            |              |                        |                    |              | Re New Murdow       | () Help  | M Personalize Page | nup 🔤    |
| Worklist for COI   | REAnderso                  | nKa: CT-And  | erson Kathleen M (FIN) |                    |              |                     |          |                    |          |
| Detail View        |                            |              | Work List Filters:     |                    |              | 🖌 🔝 Feed 🗸          |          |                    |          |
| Worklist           | 2.4.5                      |              |                        | Personalize   Find | View All 🔤 📘 | First C 1 of 1 D La | st       |                    |          |
| From               | Date From                  | Work Item    | Worked By Activity     | Priority           | Link         |                     |          |                    |          |
|                    |                            |              |                        |                    |              |                     |          |                    |          |
|                    |                            |              |                        |                    |              |                     |          |                    |          |
|                    |                            |              |                        |                    |              |                     |          |                    |          |
|                    |                            |              |                        |                    |              |                     |          |                    |          |
|                    |                            |              |                        |                    |              |                     |          |                    |          |
|                    |                            |              |                        |                    |              |                     |          |                    |          |
|                    |                            |              |                        |                    |              |                     |          |                    |          |
|                    |                            |              |                        |                    |              |                     |          |                    |          |
|                    |                            |              |                        |                    |              |                     |          |                    |          |
|                    |                            |              |                        |                    |              |                     |          |                    |          |
| Retresh            |                            |              |                        |                    |              |                     |          |                    |          |
|                    |                            |              |                        |                    |              |                     |          |                    |          |
|                    |                            |              |                        |                    |              |                     |          |                    |          |
|                    |                            |              |                        |                    |              |                     |          |                    |          |
|                    |                            |              |                        |                    |              |                     |          |                    |          |
|                    |                            |              |                        |                    |              |                     |          |                    |          |
|                    |                            |              |                        |                    |              |                     |          |                    |          |
|                    |                            |              |                        |                    |              |                     |          |                    |          |
|                    |                            |              |                        |                    |              |                     |          |                    |          |
|                    |                            |              |                        |                    |              |                     |          |                    |          |
|                    |                            |              |                        |                    |              |                     |          |                    |          |

| Step | Action                        |
|------|-------------------------------|
| 7.   | The item is no longer listed. |

| ORACLE                          |            |                  |                    |          | Hanna   Workfirt    Addits Enverting   Sino a                                                                       |
|---------------------------------|------------|------------------|--------------------|----------|----------------------------------------------------------------------------------------------------|
| Favorites Main Menu             | > Worklis  | t > Worklist     |                    |          |                                                                                                    |
|                                 |            |                  |                    |          | 🖉 New Window 🕜 Help 🛛 📝 Personalize Page 📰 http                                                                     |
| Worklist for COR                | RECamara   | N: Core-CT Car   | nara Noreen M      |          |                                                                                                    |
| Detail View                     |            |                  | Work List Filters: |          | V Feed V                                                                                                    |
| Worklist                        |            |                  |                    |          | Personalize   Find   View All   🔤   🛗 First 🚺 1-3 of 3 🖸 L                                                          |
| From                            | Date From  | Work Item        | Worked By Activity | Priority | Link                                                                                                    |
| DOT-Bacote Tracey               | 12/05/2012 | Approval Routing | Approval Workflow  | 2-Medium | PurchaseOrder_1605.State_1905-<br>01-01 N.0<br>BUSINESS UNIT_DOTM1<br>PO ID:0000109597<br>PO ID:0000109597          |
| DOT-TURBERT<br>Julie            | 12/18/2012 | Approval Routing | Approval Workflow  | 2-Medium | PurchaseOrder, 1711, State, 1905-<br>01-01-N, 0,<br>BUSINESS UNIT_DOTM1<br>PO_ID:0000109666<br>Mark Worked Reassign |
| CT-Anderson<br>Kathleen M (FIN) | 12/18/2012 | Approval Routing | Approval Workflow  | 2-Medium | PurchaseOrder, 1621, State, 1905-<br>M V BUSINESS UNIT-DOTM1<br>PO ID:0000109598 Reassign                           |
| Refresh                         |            |                  |                    |          |                                                                                                    |
| <                               |            |                  |                    |          |                                                                                                    |

| Step | Action                                                                                                    |
|------|----------------------------------------------------------------------------------------------------|
| 8.   | This is the <b>Worklist</b> of the previous approver. The pushed back item is listed.                                     |
|      | Click the PurchaseOrder, 1621, State, 1905-01-01, N, 0,<br>BUSINESS_UNIT:DOTM1 link.<br>PurchaseOrder, 1621, State, 1905- |
|      | BUSINESS UNIT:DOTM1<br>PO ID:0000109598                                                                                   |

|                  |                                          | •                                     |                  |           |                        |                      |                        |               | Personal   | ize Pag |
|------------------|------------------------------------------|---------------------------------------|------------------|-----------|------------------------|----------------------|------------------------|---------------|------------|---------|
| urchase          | e Orde                                   | er Approval                           |                  |           |                        | Pu                   | irchase Order Aler     | t             |            |         |
| usiness Unit     |                                          | DOTM1                                 |                  |           |                        |                      |                        |               |            |         |
| O ID:            |                                          | 0000109598 View Pr                    | rintable Version |           |                        | Pr                   | O Status:              |               | Pend Appr  |         |
| D Total:         |                                          | 200.00 USD                            |                  |           |                        | Pr                   | O Date:                |               | 12/10/2012 |         |
| endor ID:        | r ID: 0000010009 SUBURBAN STATIONERS INC |                                       |                  |           | B                      | udget Status:        |                        | Not Chk'd     |            |         |
| uyer:            |                                          | TurbertJ                              |                  |           |                        | Ju                   | ustification:          |               |            |         |
| O Reference:     | :                                        | Test fro close short                  |                  |           |                        | N                    | lo justification enter | red by buyer. |            | 겐       |
| Edi              | it PO                                    |                                       |                  |           |                        |                      |                        |               |            |         |
| Review Line      | s                                        |                                       |                  |           |                        |                      |                        |               |            |         |
| Line Details     |                                          |                                       |                  |           | Personalize   Find   \ | View All 🗗   🛄 I     | First 🔣 1-2 of 2 🖸 1   | Last          | -          |         |
| Select           | Line                                     | Item Description                      | Quantity         | иом       | Price                  | Merchandi<br>Amor    | unt Currency           |               |            |         |
|                  | 1                                        | Close Short Item 1                    | 10.0000          | EA        | 10.00000               | 100                  | .00 USD                |               |            |         |
|                  | 2                                        | Close Short Item 2                    | 10.0000          | EA        | 10.00000               | 100                  | .00 USD                |               |            |         |
| Review / Edit    | Approver                                 | s<br>PROVER                           | S Détairs        |           |                        |                      |                        |               |            |         |
| ~                | Purcha                                   | se Order 0000109598:Pe                | nding            |           | View/Hid               | e Comments<br>v Path |                        |               |            |         |
| PO AM            | OUNT APP                                 | ROVER                                 |                  |           |                        |                      |                        |               |            |         |
|                  | ding<br>Multiple<br>PO AMT               | Approvers<br>Approver Less Than \$10K | Pushed Back      | on Kathle | <u>en M (FIN)</u>      |                      |                        |               |            |         |
| Pen              |                                          | (                                     |                  |           |                        |                      |                        |               |            |         |
| Pen<br>©         | Comme                                    | nts                                   |                  |           |                        |                      |                        |               |            |         |
| Pen<br>©<br>P Co | Comme<br>mment                           | nts<br>History                        |                  |           |                        |                      |                        |               |            |         |

| Step | Action                                                                        |
|------|-------------------------------------------------------------------------------|
| 9.   | Click the <b>Expand Comments</b> button to review why the PO was pushed back. |
|      |                                                                               |
| 10.  | This approver has the option to Approve, Hold, or Deny                        |
|      | the PO.                                                                       |
| 11.  |                                                                               |
|      | End of Procedure.                                                             |